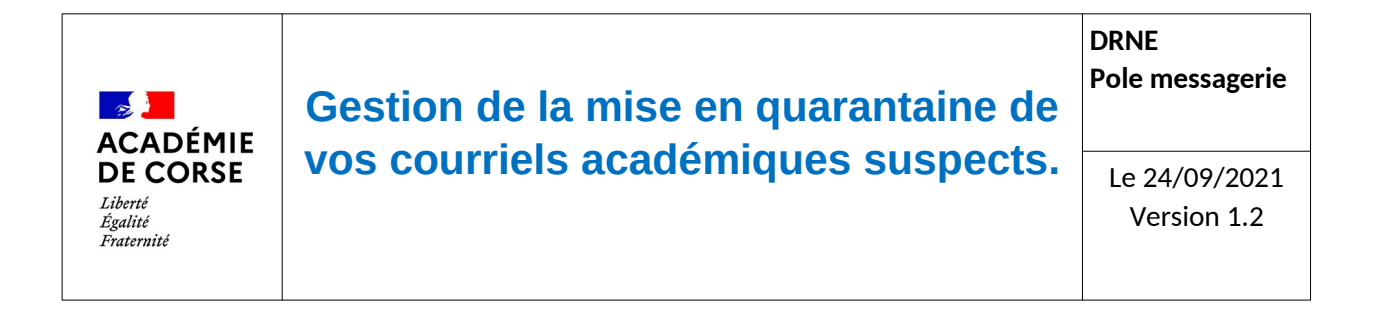

Dans le cadre de la sécurisation de la messagerie académique, la DRNE a mis en place un système de quarantaine.

Pour vous familiariser avec l'outil, voici une documentation d'aide à l'utilisation de cette procédure.

### **Présentation**

La mise en place de cet outil est académique. L'ensemble des courriels à destination d'une adresse en @ac-corse.fr est alors évalués par l'anti-spam (IMSVA). Les règles définies par l'outil peuvent malheureusement s'avérer trop restrictives. Afin d'éviter que vous ne perdiez certains courriels, nous vous permettons de vérifier les courriels reçus qui auraient été mis en quarantaine par erreur.

## Principe de fonctionnement

A la réception d'un courriel suspect, le serveur anti-spam va ajouter, dans l'objet du courriel, la mention **[SPAM]**. Puis mettre ce courriel en quarantaine.

Toutes les 3 heures un rapport par courriel via l'adresse <u>anti-spam@ac-corse.fr</u> (cf cidessous) vous est envoyé pour vous informer de la mise en quarantaine de messages suspects.

Voici le contenu d'un message :

| TREND MICRO" InterScan Messaging Security Virtual Appliance" |                                                                   |                       |                     |  |
|--------------------------------------------------------------|-------------------------------------------------------------------|-----------------------|---------------------|--|
| EUQ Digest: uid= ou=personnels en,ou                         | r=ac-corse,ou=education,o=gouv,c=fr                               |                       |                     |  |
| Bonjour,                                                     |                                                                   |                       |                     |  |
| Actuellement, votre quarantaine contient 2 messa             | ge(s) considérés comme spam depuis 09/23/2021 06:00:00. La taille | totale de ces message | s est de 0.06MB.    |  |
| Merci de vous connecter sur le site https://antispa          | m.ac-corse.fr.                                                    |                       |                     |  |
| Vous pourrez alors choisir une action à réaliser po          | our l'un des messages suivants :                                  |                       |                     |  |
| Sender                                                       | Subject                                                           | Size                  | Received            |  |
| noreply@mac.trmdm.com                                        | [SPAM]A votre tour de trouver l'amour !                           | 17.89KB               | 09/23/2021 08:39:36 |  |
| ge2tenrngizdsnznge2tgojqgy3q@e.touslesplansvoya<br>ges.com   | [SPAM]Promo : Les Caraïbes à partir de 378 € I Profitez en vite   | 45.16KB               | 09/23/2021 08:14:21 |  |

Vous pourrez vérifier l'ensemble des messages mis en quarantaine par le logiciel d'antispam grâce à ce message.

# Gérer sa quarantaine

Pour plus de détails, conne

Afin de pouvoir gérer les courriels de votre quarantaine, vous devez vous connecter au site :

#### http://antispam.ac-corse.fr

utiliser votre identifiant et votre mot de passe de la messagerie académique.

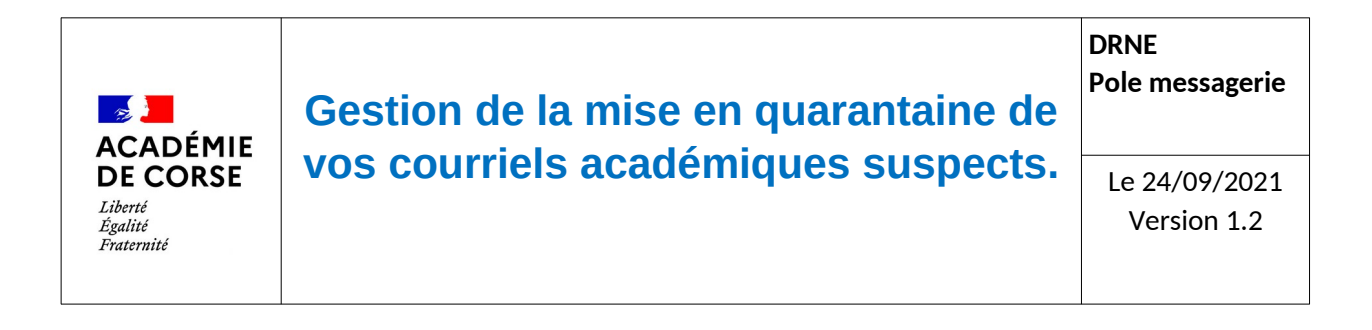

#### Voici la page d'authentification actuelle :

| Trend Micro <sup>™</sup> InterScan <sup>®</sup> Messaging Security Virtual Appliance |                                                                                                    | ØTREND |
|--------------------------------------------------------------------------------------|----------------------------------------------------------------------------------------------------|--------|
|                                                                                      |                                                                                                    |        |
|                                                                                      |                                                                                                    |        |
| Trend Min<br>InterScan<br>Sabilitary vote room d'ut                                  | cro <sup>~~</sup><br>1 <sup>°°</sup> Messaging Security Virtual Appliance<br>Isativar et vote mot de passae pour accéder à la console End user Quarantine. <sup>(3)</sup> |        |
| Nom                                                                                  | drutilisateur :<br>Exemple shund2 ou feloi                                                                                                    |        |
|                                                                                      | of de passe :<br>Corresson                                                                                                    |        |
| uiloe: v                                                                             | utre dentifiari et mot de passe comme pour la messagerie ou APENA                                                                                                    |        |

une fois connecté, vous aurez la liste de l'ensemble des courriels en quarantaine.

Voici page principale de l'application :

| Les messages sont supprimés au bout de 32 jours.<br>Expéditeurs approuvés : [4] (sur [50] max) Affichage: 15 par page |                                                                                |                                                                                                    |                              |  |  |  |  |
|----------------------------------------------------------------------------------------------------|--------------------------------------------------------------------------------|----------------------------------------------------------------------------------------------------|------------------------------|--|--|--|--|
| Supprimer Autoriser 1 - 1                                                                                             |                                                                                |                                                                                                    |                              |  |  |  |  |
|                                                                                                    | Expéditeur                                                                     | <u>Objet</u>                                                                                                 | <u>Reçu</u> 🔻                |  |  |  |  |
|                                                                                                    | e2-fnac@fnac.com                                                               | [SPAM]Jackpot : jusqu'à 20€ offerts par carte cadeau                                                         | 23 sept.<br>2021<br>13:05:19 |  |  |  |  |
|                                                                                                    | bounce@infos.orange.fr                                                         | [SPAM]Besoin d'un nouveau mobile ? Optez pour la location !                                                  | 23 sept.<br>2021<br>10:18:28 |  |  |  |  |
|                                                                                                    | fcrslbf71_npai+ =ac-corse.fr.102397798@j09.oxi-dedi.net                        | [SPAM]Hygienic Design, une gamme pour une connexion sûre et hygiénique                                       | 23 sept.<br>2021<br>10:14:51 |  |  |  |  |
|                                                                                                    | wtkppfm58_npai+ =ac-corse.fr.102397568@i55.oxi-dedi.net                        | [SPAM]Nouveau catalogue                                                                                      | 23 sept.<br>2021<br>07:34:50 |  |  |  |  |
|                                                                                                    | 870-lbg-312.0.1240332.0.0.275527.9.20615453@mktomail.veeam.com                 | [SPAM]Vous avez besoin de supervision et d'analyses puissantes ?                                             | 22 sept.<br>2021<br>15:04:39 |  |  |  |  |
|                                                                                                    | 697-gbv-750.0.402254.0.0.59038.9.5454@eu-lon-188.mktomail.com                  | [SPAM]SAVE THE DATE - Konica Minolta est présent au Salon Solutions les 5 et 6 Octobre à Paris               | 22 sept.<br>2021<br>14:01:52 |  |  |  |  |
|                                                                                                    | mperfbouncesskin02a000r0h000u9t34@mp.aconclue-pro.com                          | [SPAM]Amazon Business : 25% de remise sur vos achats                                                         | 22 sept.<br>2021<br>13:11:02 |  |  |  |  |
|                                                                                                    | no-reply@event.lemondeinformatique.pro                                         | [SPAM]Webcast : AMD répond aux nouveaux standards pour le Workspace et le Data Center                        | 22 sept.<br>2021<br>09:07:46 |  |  |  |  |
|                                                                                                    | e23d2f2b.au0aadzcmwoaacuktggaaaaaeb4aaaaaaaiafqlcaaqczwbhszhc@bnc3.mailjet.com | [SPAM]Découvrez la sélection d'accessoires téléphonie par Netram                                             | 21 sept.<br>2021<br>10:03:51 |  |  |  |  |
|                                                                                                    | diffusion@mailing-programmez.com                                               | [SPAM]Devloops : nouvelles perspectives du métier de développeur vers l'infini et au-delà                    | 21 sept.<br>2021<br>09:51:55 |  |  |  |  |
|                                                                                                    | fcrslbf71_npai+ =ac-corse.fr.102394260@j09.oxi-dedi.net                        | [SPAM IMSVA]C'est la rentrée : je trie, tu tries, nous trions                                                | 20 sept.<br>2021<br>11:45:19 |  |  |  |  |
|                                                                                                    | noreply@news.snaiso.com                                                        | [SPAM IMSVA]TeleSecurity * SNAISO * Auditer la Configuration de vos Firewalls pour 1000 Euros en Toute Sécur | 18 sept.<br>2021<br>13:35:03 |  |  |  |  |
|                                                                                                    | r.r16pphuzfhmzjuzvusamoyzzzegssuzivov.11962.43530.m@mx0.message-business.com   | [SPAM IMSVA]Venez découvrir nos web formations en approche systémique stratégique et hypnose                 | 17 sept.<br>2021<br>15:19:22 |  |  |  |  |
|                                                                                                    | r.r16pphuzfhmzjuzvusamoyzzzegssuzivov.11953.43530.m@mx0.message-business.com   | [SPAM IMSVA]Webinar Portes Ouvertes : Devenir thérapeute ou coach systémique stratégique                     | 17 sept.<br>2021<br>08:51:35 |  |  |  |  |
|                                                                                                    | fcrslbf71_npai+ =ac-corse.fr.102391340@j09.oxi-dedi.net                        | [SPAM IMSVA]Variateur de fréquence LS Electric à moindre coût                                                | 16 sept.<br>2021<br>10:36:13 |  |  |  |  |
| s                                                                                                    | Supprimer Autoriser 1 - 15 sur 44 14 4 + H                                     |                                                                                                    |                              |  |  |  |  |

Deux actions sont disponibles :

- Autoriser : permet de recevoir le(s) message(s) dans sa boîte de réception.
- Supprimer : permet de supprimer définitivement le(s) message(s)

A noter qu'au bout de 32 jours de présence dans la quarantaine, les messages sont automatiquement supprimés.

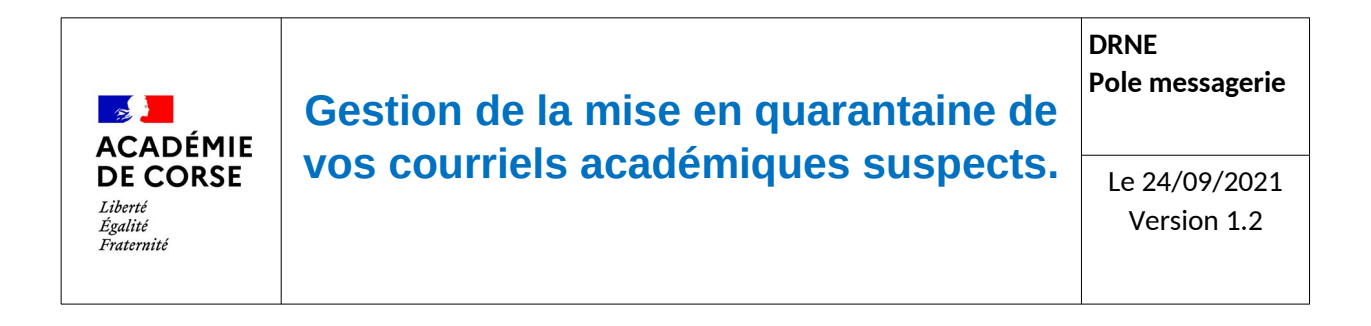

Il vous est possible d'utiliser le lien « Expéditeurs approuvés » afin de vérifier les expéditeurs que vous avez explicitement approuvés.

Voici la page contenant la liste des expéditeurs approuvés :

| Paramètres de l'option Mettre en quarantaine                                                                                                    | Déconnexion 🤡                                                          |           |
|----------------------------------------------------------------------------------------------------|------------------------------------------------------------------------|-----------|
| Liste d'expéditeurs approuvés                                                                                                    |                                                                        |           |
| Les messages provenant de ces adresses, qui n'enfreignent pas les règles de virus<br>Le nombre maximal d'expéditeurs approuvés est égal à [50].                                | i, de phishing ou de réputation Web, ne seront pas mis en quarantaine. |           |
|                                                                                                    |                                                                        | Ajouter   |
| admin_webmail@ac-corse.lt<br>apache@swapioc.ac-corse.lt<br>bebert.in@bebertandco.lt<br>laarent.inbert@bebertandco.lt<br>marylene.pellegrinetti@ac-corse.lt<br>root@ac-corse.lt |                                                                        | Supprimer |
| Enregistrer Annuler                                                                                                    |                                                                        |           |

Sélectionner un ou des expéditeurs puis « Supprimer » pour l'enlever définitivement de la liste.